# Validação eSocial

**FECHAMENTO MENSAL** 

# Passo a passo para Ajustes

- \* Iniciar ajustando e averiguando todas as incidências dos eventos utilizados no banco de dados pela empresa:
- \* Acessar o relatório de eventos utilizados no período.

| 🚍 Evento por período                                                                                                    |                                                               | —                   |           | × |
|----------------------------------------------------------------------------------------------------|---------------------------------------------------------------|---------------------|-----------|---|
| Principal       Estabelecimento       Funcionário       Departamento       Setor       Sindicato         Modelo do Relatório       EVENTOS UTILIZADOS NO PERÍODO         324       S       EVENTOS UTILIZADOS NO PERÍODO         Período       Image: Comparison of the pagamento       Image: Comparison of the pagamento         Utilizar Data de Pagamento       Image: Comparison of the pagamento       Image: Comparison of the pagamento                      | Modelos                                                       | dem do Rela<br>digo | itório —  | · |
| Situaçao       Iipo de Evento         Processados       Todos         Tipo de Recibo       Image: Complementar         01 - Folha mensal       08 - Complementar         02 - Adiantamento / Outros       09 - Pró-Labore         03 - Férias       10 - RPA         04 - Rescisão       12 - Folha complementar         05 - 1ª parcela do 13º salário       13 - Contrato Intermitente         06 - 2ª parcela do 13º salário       07 - 3ª parcela do 13º salário | pções de Quebra<br>isponíveis<br>partamento<br>tor<br>idicato | Sele                | ecionados | 0 |
| Opções<br>Imprimir Valor                                                                                                    |                                                               |                     |           |   |

# Informações de rendimento

#### **Relatório DIRF**

#### 4. Rendimentos Isentos e Não Tributáveis

01.Parcela isenta dos proventos de aposentadoria, reserva remunerada, re salário

02.Parcela isenta do 13º salário de aposentadoria, reserva remunerada, re

03.Diárias e ajudas de custo

04. Pensão e proventos de aposentadoria ou reforma por moléstia grave; p

05.Lucros e dividendos apurados a partir de 1996, pagos por pessoa jurídi

06. Valores pagos ao titular ou sócio da microempresa ou empresa de pequ

07.Indenizações por rescisão de contrato de trabalho, inclusive a título de

08. Juros de mora recebidos, devidos pelo atraso no pagamento de remune

09.Outros (especificar)

#### Tabela 21-eSocial

|     | Re                                                                 |
|-----|--------------------------------------------------------------------|
| 70  | Parcela isenta 65 anos - Remuneração mensal                        |
| 71  | Parcela isenta 65 anos - 13º salário                               |
| 72  | Diárias                                                            |
| 73  | Ajuda de custo                                                     |
| 74  | Indenização e rescisão de contrato, inclusive a título de PDV e ac |
| 75  | Abono pecuniário                                                   |
| 76  | Rendimento de beneficiário com moléstia grave ou acidente em       |
| 77  | Rendimento de beneficiário com moléstia grave ou acidente em       |
| 78  | Valores pagos a titular ou sócio de microempresa ou empresa de     |
| 700 | Auxílio moradia                                                    |
| 701 | Parte não tributável do valor de serviço de transporte de passage  |
| 79  | Outras isenções (o nome da rubrica deve ser claro para identifica  |

#### Conferir e ajustar os eventos e suas incidências

| Cadastro de               | eventos — 🗆 🗙                                                                                                    |
|---------------------------|----------------------------------------------------------------------------------------------------|
| Código                    |                                                                                                    |
| 🛨 F3 - <u>I</u> ncluir    | Descrição<br>SALARIO                                                                                                    |
| F4 - <u>E</u> xcluir      | Descrição para impressão do Evento                                                                                                    |
| F5 - <u>G</u> ravar       | Natureza da Rubrica eSocial                                                                                                    |
| 🗙 F6 - <u>C</u> ancelar   | 1.000  SALARIO, VENCIMENTO, SOLDO OU SUBSIDIO<br>Dados Configuração HomologNet/TRCT   Eventos vinculados   Eventos relacionados   Eventos Substitutos   Mapeamento eSoci ◀ ▶ |
| 🕜 F7 - Con <u>s</u> ultar | Data vigência 13/12/2017                                                                                                    |
| F8 - <u>R</u> elatório    | ▼ Vigência ∧ Principal Rais Fórmula de cálculo Observação eSocial                                                                                                    |
| F9 - <u>O</u> utros       | 01/01/1900 Incidência<br>01/01/2014 Inss 111 ···· 11 - Salário de Contribuição Mensal                                                                                        |
|                           | 06/11/2014 Irrf 211 ···· 11 - Base de cálculo - Remuneração Mensal ▼                                                                                                    |
|                           | Fgts 311 ···· 11 - Base de Cálculo do FGTS mensal ▼                                                                                                    |
|                           | Contribuição Sindical Liboral 400 100 - Não é base de cálculo                                                                                                    |
|                           |                                                                                                    |
|                           | Irrf 0 ··· INDEFINIDO                                                                                                    |
|                           | Fgts 0 ···· INDEFINIDO                                                                                                    |
|                           |                                                                                                    |

\* Cadastre a vigência sempre com uma data correta, e informe a incidência de acordo com o tipo do evento;

\* Importante conferir e informar a natureza da rubrica pois é através desse código que a informação é levada ao eSocial .

#### **Eventos classificados como natureza diversa de rendimento ou retenção**

|                                                   | Cadastro de                                                                                 | eventos                                                                                                    |                                           | —                                                                                                    |                      | ×           |
|---------------------------------------------------|---------------------------------------------------------------------------------------------|----------------------------------------------------------------------------------------------------|-------------------------------------------|----------------------------------------------------------------------------------------------------|----------------------|-------------|
| Cá                                                | ódigo                                                                                       | 4                                                                                                    | I A 🖪                                     | Sector Sector |                      | <b>)</b>    |
| F                                                 | =3 - <u>I</u> ncluir                                                                        | Descrição                                                                                                    |                                           |                                                                                                    |                      | _           |
|                                                   | =4 - <u>E</u> xcluir                                                                        | ADICIONAL INSALUBRIDADE<br>Descrição para impressão do Evento                                                                                                    |                                           |                                                                                                    | 1                    | 1           |
| <ul> <li>✓ F</li> <li>✓ F</li> <li>✓ F</li> </ul> | 5 - <u>G</u> ravar<br>6 - <u>C</u> ancelar<br>7 - Con <u>s</u> ultar<br>- <u>R</u> elatório | Natureza da Rubrica eSocial         22 ···       1.202         ADICIONAL DE INSALUBRIDADE         Dados       Configuração         HomologNet/TRCT       Eventos vinculados         Eventos relacion         Configurações         Automático       Não | onados   Eventos Substitut                | tos   Mapeam<br>Multiplicado                                                                                                    | iento eSo<br>or 1,00 | d <b>.↓</b> |
| F                                                 | 9 - <u>O</u> utros                                                                          | Natureza   0 - Vencimento 🔽 🗌 Redução Grupo   16   ADICION/                                                                                                    | AL INSALUBRIDADE<br>ntos mês 🛛 Grade de e | ventos perió                                                                                                    | dicos                | <u> </u>    |
| E                                                 | Arquivos er                                                                                 | m Anexo Converter e                                                                                                    | m dias 🔲 Imprimir ref                     | erência 30                                                                                                    |                      |             |
|                                                   | Outros Can                                                                                  | mpos Extras Não imprimir                                                                                                    | a referência na folha de p                | agamento                                                                                                    |                      |             |
|                                                   | Auditoria                                                                                   | ,                                                                                                    | Férias 1 - 12 últimos mes                 | es                                                                                                    |                      | •           |
|                                                   | Replicação                                                                                  | Atual                                                                                                    | lização 0 - Não atualizar                 |                                                                                                    |                      | •           |
|                                                   | Indicadores                                                                                 | s Relacionados                                                                                                    | Grade C                                   | UT. VENC.                                                                                                    |                      | •           |
| ۵                                                 | Relatórios E                                                                                | Específicos Relacionados são automátic                                                                                                    | ca 1 - Excluir se referenci               | a e valor tota                                                                                                    | l zerado             | •           |
| <b>\$</b>                                         | Processame                                                                                  | entos Específicos Relacionados                                                                                                    | Exd                                       | uir da base do                                                                                                    | PIS/PAS              | ΈP          |
|                                                   | Customizaç                                                                                  | ção de Campos                                                                                                    |                                           |                                                                                                    |                      |             |
|                                                   | eSocial                                                                                     | •                                                                                                    |                                           |                                                                                                    |                      |             |
|                                                   | Natureza da                                                                                 | la Rubrica Inconsistentes                                                                                                    |                                           |                                                                                                    |                      |             |
|                                                   | Eventos ser                                                                                 | m classificação para o IR no eSocial                                                                                                    |                                           |                                                                                                    |                      |             |
|                                                   | IRRF eSocia                                                                                 | al - Eventos de natureza diversa de rendimentos ou retenção                                                                                                    |                                           |                                                                                                    |                      |             |

Ao acessar a aba: IRRF e eSocial - eventos de natureza diversa de rendimento ou retenção;

Por esta rotina consigo ver os eventos configurados com 09- outras verbas não consideradas como base de cálculo ou rendimento.

#### Envio do s-1010 para o eSocial

| Controle do ev        | vento S1010 - Tabela de Rubricas                                                                                                    | -          |          | ×    |
|-----------------------|----------------------------------------------------------------------------------------------------|------------|----------|------|
| Código 2.             | .038                                                                                                    |            | « <      | > >> |
| F3 - Induir           | Controle<br>Empregador 17 TEK-SYSTEM ESOCIAL FECHAMENTO                                                                                                    | Processame | nto      | 958  |
| F5 - <u>G</u> ravar   | Operação Indusão Vigenda 01/01/2023                                                                                                    |            |          |      |
| F6 - <u>C</u> ancelar | Código Descrição<br>1 SALARIO<br>Tipo Observação                                                                                                    | Tabela     | Natureza | a    |
| F9 - <u>O</u> utros   |                                                                                                    |            |          |      |
|                       | Incidência       Processos         INSS       Inss       Irrf       Fgts         11       Tipo do processo       Número do processo       Extensão da decisão       Código da suspen         IRRF       11       FGTS       11       Instantina da decisão       Código da suspen         11       FGTS       11       Instantina da decisão       Código da suspen | são        |          |      |
| Autorizar             | Dados Evento                                                                                                    |            |          |      |

\*Cadastro e atualização de tabela;

\*Importante conferir a data da vigência que está indo para rubrica, e código enviado.

# Atualizar tabela

|                       |                                 |                                                                                                    | ×                                                                                                    |
|-----------------------|---------------------------------|----------------------------------------------------------------------------------------------------|----------------------------------------------------------------------------------------------------|
| Ρ                     | TESTE ESOCIAL<br>RODUÇÃO RESTRI | ТА                                                                                                    |                                                                                                    |
| 17 ···· TEK-SYSTEM ES | SOCIAL FECHAMENTO               | 86.682.093/0001-                                                                                                   | 05 💌                                                                                                    |
|                       |                                 |                                                                                                    |                                                                                                    |
|                       | TROCAF                          | TROCAR EMPREGADOR/CONTRIBUIN<br>TESTE ESOCIAL<br>PRODUÇÃO RESTRI<br>17 ··· TEK-SYSTEM ESOCIAL FECHAMENTO<br>TROCAR | TROCAR EMPREGADOR/CONTRIBUINTE ATUAL TESTE ESOCIAL PRODUÇÃO RESTRITA 17 ••• TEK-SYSTEM ESOCIAL FECHAMENTO 86.682.093/0001-4 TROCAR |

Apesar do cadastro do evento ser único, no módulo departamento pessoal, no módulo eSocial é separado por empregador.

Fazer o processo de atualização da tabela S-1010 para todos os empregadores.

# Validação fechamento eSocial

| 📃 Cadastro de                                                                | Fechamento (                                                             | de Eventos P                                                         | eriódicos es                                             | Social                                                           |                                                                                            |                                                                                 | - 1                                                            | ⊐ ×                                           |
|------------------------------------------------------------------------------|--------------------------------------------------------------------------|----------------------------------------------------------------------|----------------------------------------------------------|------------------------------------------------------------------|--------------------------------------------------------------------------------------------|---------------------------------------------------------------------------------|----------------------------------------------------------------|-----------------------------------------------|
| Empregador 17 ··· TEK-SYSTEM ESOCIAL FECHAMENTO                              |                                                                          |                                                                      |                                                          |                                                                  |                                                                                            |                                                                                 |                                                                |                                               |
| <ul> <li>Sequencial</li> </ul>                                               | Fim Período                                                              | Resposá                                                              |                                                          | Nome/Razão :                                                     | Social                                                                                     | Remunera                                                                        | Pagamen                                                        | Aquis. de Pr                                  |
| 216                                                                          | 31/01/2024                                                               | 47                                                                   | CONTADOR                                                 | DA EMPRESA                                                       |                                                                                            | Sim                                                                             | Sim                                                            | Não                                           |
| <                                                                            |                                                                          |                                                                      |                                                          |                                                                  |                                                                                            |                                                                                 |                                                                | >                                             |
| Informações do Fe                                                            | echamento Va                                                             | lidação do fe                                                        | chamento                                                 |                                                                  |                                                                                            |                                                                                 |                                                                |                                               |
| Data/Hora valida                                                             | ção/autorizaçã                                                           | o Val                                                                | idação autori                                            | izada por                                                        |                                                                                            |                                                                                 |                                                                |                                               |
| Validar<br>Erros Avisos                                                      | Autorizar                                                                | Car                                                                  | ncelar                                                   |                                                                  |                                                                                            |                                                                                 |                                                                |                                               |
| Informação do Ir<br>Informação do Ir<br>Informação do Ir<br>Informação do Ir | to eSocial dife<br>do eSocial dife<br>do eSocial dife<br>do eSocial dife | erente do sist<br>erente do sist<br>erente do sist<br>erente do sist | ema. PRIMEI<br>ema. PRIMEI<br>ema. FUNCIO<br>ema. FUNCIO | IRO FUNCIONÁR<br>IRO FUNCIONÁR<br>DNÁRIO TESTE  <br>DNÁRIO TESTE | IO   11 - Rendimento<br>IO   79 - Rendimento<br>74 - Rendimento não<br>79 - Rendimento não | s tributáveis - F<br>não tributável<br>) tributável ou is<br>) tributável ou is | Remuneração<br>ou isento - C<br>sento - Inden<br>sento - Outra | mensal<br>utras ise<br>ização e<br>is isençõe |
| <u></u>                                                                      |                                                                          |                                                                      |                                                          |                                                                  |                                                                                            |                                                                                 |                                                                | >                                             |
| 🗄 F3 - <u>I</u> nduir                                                        | <b>F4</b> - <u>E</u> xde                                                 | uir 🖉 Fi                                                             | 5 - <u>G</u> ravar                                       | X F6 - <u>C</u> ance                                             | ar                                                                                         |                                                                                 |                                                                | F9 - <u>O</u> utros                           |

Informação do ir do eSocial diferente do sistema. Primeiro funcionário | 11 rendimentos tributáveis - remuneração mensal | eSocial: 1.559,82 | sistema: 1.500,00

Informação do ir do eSocial diferente do sistema. Primeiro funcionário | 79 rendimento não tributável ou isento outras isenções | eSocial: 0,00 | sistema: 59,82

#### Acessar o relatório IRRF eSocial x ERP

| TESTE ESOCIAL Conferência do IRRF eSocial x Depa                                                                                                    | irtamento Pess                                                   | oal                                                       |                                               |
|----------------------------------------------------------------------------------------------------|------------------------------------------------------------------|-----------------------------------------------------------|-----------------------------------------------|
| PRODUÇÃO RESTRITA TEK-SYSTEM ESOCIAL FECHAN                                                                                                    | MENTO                                                            |                                                           |                                               |
| Competência: 01/2024                                                                                                    |                                                                  | Emissão: 20/0                                             | 2/2024 16:01:51                               |
| Тіро                                                                                                    | eSocial                                                          | DP                                                        | Diferença                                     |
| Empregador: 17 - TEK-SYSTEM ESOCIAL FECHAMENTO                                                                                                    |                                                                  |                                                           |                                               |
| Funcionário: PRIMEIRO FUNCIONÁRIO                                                                                                    |                                                                  |                                                           |                                               |
| Categoria: 101                                                                                                    |                                                                  |                                                           |                                               |
| 11 - Rendimentos tributáveis - Remuneração mensal<br>41 - Deduções - Previdência Social Oficial - PSO - Remuneração mensal<br>79 - Rendimento não tributável ou isento - Outras isenções                                                                                                    | 1.559,82<br>115,20<br>0,00                                       | 1.500,00<br>115,20<br>59,82                               | 59,82<br>0,00<br>-59,82                       |
| Funcionário: 6 - FUNCIONÁRIO TESTE                                                                                                    |                                                                  |                                                           |                                               |
| Categoria: 101                                                                                                    |                                                                  |                                                           |                                               |
| <ul> <li>11 - Rendimentos tributáveis - Remuneração mensal</li> <li>12 - Rendimentos tributáveis - 13º salário</li> <li>41 - Deduções - Previdência Social Oficial - PSO - Remuneração mensal</li> <li>42 - Deduções - PSO - 13º salário</li> <li>74 - Rendimento não tributável ou isento - Indenização e rescisão de contrato, inclusive a título de PDV e acidentes de r</li> <li>79 - Rendimento não tributável ou isento - Outras isenções</li> </ul> | 3.935,48<br>166,67<br>313,21<br>12,50<br>trabal 2.444,44<br>0,00 | 3.935,48<br>166,67<br>313,21<br>12,50<br>0,00<br>2.444,44 | 0,00<br>0,00<br>0,00<br>2.444,44<br>-2.444,44 |

### Evento de pagamento S-1210 do funcionário

| Controle do ev            | rento S1210 - Pagamentos de Rendimentos do Trabalho                                                                                           | – 🗆 X                                       |
|---------------------------|----------------------------------------------------------------------------------------------------|---------------------------------------------|
| Código 4378               | Processado com sucesso                                                                                                    |                                             |
| + F3 - Induir             | Controle<br>Empregador 17 TEK-SYSTEM ESOCIAL FECHAMENTO                                                                                       | Processamento 957                           |
| F4 - Excluir              | Operação Inclusão → Vigência / / 15                                                                                                    |                                             |
| F5 - <u>G</u> ravar       | Identificação Totalização                                                                                                    |                                             |
| 🗶 F6 - <u>C</u> ancelar   | Demonstrativo de Valores Devidos   Identificação dos Dependentes   Dedução dos De                                                             | ependentes   Beneficiários da Pensão Alime  |
| ? F7 - Con <u>s</u> ultar | Informações do demonstrativo de valores devidos<br>Referê Demonstrativo Origem Data pagamento                                                 | Categ Cod Indicativo Num. Ident. Fi.        |
|                           | <                                                                                                    | >                                           |
|                           | Rendimentos, deduções, isenções e retenções Totalizador mensal Totalizador diá                                                                | irio   Rendimentos Recebidos Acumuladamente |
|                           | Valor Tipo                                                                                                    | <u>^</u>                                    |
|                           | 120,00 7900 - Rendimento não tributável ou isento - Verba transitada p<br>115 20 41 Deducãos - Brouidência Social Oficial - DSO - Domuneração | pela folha de pagamento de natureza diversa |
|                           | 1.559,82 11 - Rendimentos tributáveis - Remuneração mensal                                                                                    | Interisor                                   |
|                           |                                                                                                    | ~                                           |
|                           |                                                                                                    |                                             |

Acesse o S-1210 do funcionário, confira o demonstrativo e a competência;

\***Referencia:** mês de transmissão do demonstrativo

\***Demonstrativo:** identificador do demonstrativo

\*Origem: indicador do evento em que foi enviado o demonstrativo.
1- evento S-1200
2- evento S-2299

Na aba **rendimentos, deduções e isenções e retenções** é mostrado todos os valores e os códigos de incidência IRRF.

# Evento de remuneração

| Controle do ev                                                                                                    | vento S1210 - Pagamentos de Rendimentos do Trabalho                                                                                                    | – 🗆 X                                                                                                    |
|----------------------------------------------------------------------------------------------------|----------------------------------------------------------------------------------------------------|----------------------------------------------------------------------------------------------------|
| Código 4,                                                                                                    | .378 ··· Processado com sucesso                                                                                                    |                                                                                                    |
| Image: Cooligo     4.       Image: F3 - Induir       Image: F4 - Excluir       Image: F5 - Gravar       Image: F5 - Gravar | .378 ····       Processado com sucesso         Controle       Empregador       17         Empregador       17       TEK-SYSTEM ESOCIAL FECHAMENTO         Operação       Indusão       Vigência       / / I         Identificação       Totalização         Período apuração       Retificação       I         Informações do Pagamento       Informações de dependentes       Deduçã         V       Data de pagame       Tipo de pagame       Período       Idf. reci         05/01/2024       1       2023-12       202312-01-1-3 | CPF Beneficiário       Data do Laudo         55141741079       / /         ão Dependentes       Dedução Pensão Alimentícia         Plano de Sa       Image: Compagamento         Valor líquido       Recibo de p         Funções de Agregação       Image: Compagamento         Funções de Agregação       Image: Compagamento         Funções de Visualização       Image: Compagamento         Pesquisa Incremental       Ctrl+ Space         Exportar Dados       Image: Compagamento         Análisar em Cubo de Decisão       Indicadores Relacionados         Processamentos Específicos       Image: Compagamento |
|                                                                                                    | Dados Evento                                                                                                    | Visualizar remuneração                                                                                                    |

\*Clique com o botão direito em identificador de recibo de pagamento:

\*Aparecerá **visualizar remuneração** e mediante ao acesso sistema abrirá na aba do S-1200 para conferir as rubricas.

#### Evento de remuneração S-1200

| Controle do             | evento S1210 - Pagamentos de Rendimentos do Trabalho                    |                               | - 🗆 🗙               |                 |                   |                    | ×                          |                      |                        |
|-------------------------|-------------------------------------------------------------------------|-------------------------------|---------------------|-----------------|-------------------|--------------------|----------------------------|----------------------|------------------------|
| Código                  | 4.378 ···· Processado com sucesso                                       | Controle do                   | evento S1200 - Remu | neração de tral | balhador vinculad | do ao Regime Ge    | ral de Previd. Social      |                      | – 🗆 🗙                  |
| + F3 - Induir           | Controle                                                                | Código                        | 4.976 •••           |                 | Proces            | sado com suce      | 550                        |                      |                        |
|                         | Empregador 17 TEK-SYSTEM ESOCIAL FECHAMENTO                             | E E2 Todvic                   |                     |                 |                   |                    |                            |                      |                        |
| 🖃 F4 - <u>E</u> xcluir  | Operação Indusão 💌 Vigência 🖊 / 15                                      | CE PS - Incoln                | Empregador          | 17 TEK-SYST     | EM ESOCIAL FECH   | AMENTO             |                            | Processamento        | 953                    |
| 🗹 F5 - <u>G</u> ravar   | Identificação Totalização                                               | F4 - Excluir                  | Operação Inclusã    | ăo 🔽            | Vigência 🛛 / /    | 15                 |                            |                      |                        |
| 🗙 F6 - <u>C</u> ancelar | Período apuração Retificação CPF Beneficiário                           | F5 - <u>G</u> ravar           | Identificação Rem   | uneração em ou  | utras empresas P  | rocessos judiciais | do trabalhador Demonstrati | vos Totalização      |                        |
| P7 - Con <u>s</u> ultar | 2024-01 1 55141741079                                                   | X F6 - <u>C</u> ancelar       | <b>1</b>            |                 | Categ F           | RRA Tipo de pro    | ce Número do processo      | Descrição dos Rendir | mentos Recebidos Acumu |
| F9 - <u>O</u> utros     | Informações do Pagamento Informações de dependentes Dedução Dependentes | Dedui P7 - Con <u>s</u> ultar | 202312-01-1-303     |                 | 101               |                    |                            |                      |                        |
|                         | ▼ Data de pagame Tipo de pagame Período Idf. recibo pagamento           | F9 <u>O</u> utros             | <                   |                 |                   |                    |                            |                      | >                      |
|                         | ▶ 05/01/2024  1 2023-12 202312-01-1-303                                 |                               | Remuneração do p    | eríodo de apura | ção Remuneraçã    | io de períodos ant | eriores                    |                      |                        |
|                         |                                                                         |                               | ▼ Tipo de inscri…   | Inscrição       |                   | Lotação            | Qtd. dias a                | Matrícula            | Simp Grau de           |
|                         |                                                                         |                               | ▶ <u>1</u>          | 866820930001    | l05 E23           |                    | 23-1                       |                      |                        |
|                         |                                                                         |                               | <                   |                 |                   |                    |                            |                      | >                      |
|                         |                                                                         |                               | Itens do recibo     |                 |                   |                    |                            |                      |                        |
|                         |                                                                         |                               | ▼ Rubrica (         | Quantidade      | Valor unitário    | Valor total        | Descriçã                   | o do evento          | Naturez: 🔺             |
|                         |                                                                         |                               | ▶ 1                 | 31,00           | 0,00              | 1.500,00           | SALARIO                    |                      | Vencimen               |
|                         |                                                                         |                               | 46                  | 1,00            | 0,00              | 59,82              | SALARIO FAMILIA            |                      | Vencimen               |
|                         |                                                                         |                               | 1.012               | 0,00            | 0,00              | 115,20             | INSS<br>EGTS               |                      | Descont                |
|                         |                                                                         | -                             |                     | 0,00            | 0,00              | 120,00             | 1013                       |                      | Auxilia                |
|                         | Dados Evento                                                            |                               |                     |                 |                   |                    |                            |                      |                        |

Todas as rubricas apresentadas neste demonstrativo devem ser conferidas

### Cadastro do evento

| 🛑 Cadastro de           | eventos — 🗆 🗙                                                                                                    |
|-------------------------|----------------------------------------------------------------------------------------------------|
| Código                  |                                                                                                    |
| 🕂 F3 - <u>I</u> ncluir  | Descrição<br>SALARIO 1                                                                                                    |
| F4 - <u>E</u> xcluir    | Descrição para impressão do Evento                                                                                                    |
| 🗹 F5 - <u>G</u> ravar   | Natureza da Rubrica eSocial                                                                                                    |
| 🔀 F6 - <u>C</u> ancelar | 1.000       SALARIO, VENCIMENTO, SOLDO OU SUBSIDIO         Dados       Configuração         HomologNet/TRCT       Eventos vinculados         Eventos relacionados       Eventos Substitutos                                                                                                  |
| P7 - Con <u>s</u> ultar | Data vigência 13/12/2017 1                                                                                                    |
| F8 - <u>R</u> elatório  | ▼ Vigência ∧ Principal Rais Fórmula de cálculo Observação eSocial                                                                                                    |
| F9 - <u>O</u> utros     | 01/01/1900       Incidência         01/01/2014       Inss         06/11/2014       Inss         13/12/2017       Inss         13/12/2017       Inss         11 - Base de cálculo - Remuneração Mensal       ▼         Fgts       311 ···         11 - Base de Cálculo do FGTS mensal       ▼ |
|                         | Contribuição Sindical Liboral 400 · · · 00 - Não é base de cálculo                                                                                                    |
|                         | Processos administrativos/judiciais         Inss       0 ··· INDEFINIDO         Irrf       0 ··· INDEFINIDO         Fgts       0 ··· INDEFINIDO         Sindical       0 ··· INDEFINIDO                                                                                                    |

Após conferir no módulo eSocial as rubricas usadas, será necessário conferir no cadastro do evento no módulo departamento pessoal como está configurado as incidências daqueles eventos:

Importante averiguar as configurações na parte principal e do eSocial e sua vigência correta.

No exemplo ao lado evento 1 salário esta com as configurações corretas;

#### **Conferência no departamento pessoal**

| 🛑 Cadastro de e        | eventos — 🗆 🗙                                                                                                    |
|------------------------|----------------------------------------------------------------------------------------------------|
| Código                 |                                                                                                    |
| F3 - <u>I</u> nduir    | Descrição SALARIO FAMILIA Descrição para impressão do Evento                                                          |
| F5 - Gravar            | Natureza da Rubrica eSocial                                                                                           |
| F6 - <u>C</u> ancelar  | Dados Configuração HomologNet/TRCT Eventos vinculados Eventos relacionados Eventos Substitutos Mapeamento eSoci       |
| F8 - <u>R</u> elatório | Image: Data vigência     01/01/2023       Image: Vigência     ∧       Principal     Rais       Observação     eSocial |
| F9 - <u>O</u> utros    | 01/01/1900<br>01/01/2020<br>► 01/01/2023                                                                              |
|                        | Irrf     211     11 - Base de cálculo - Remuneração Mensal       Fgts     300     00 - Não é Base de Cálculo do FGTS  |
|                        | Contribuição Sindical Laboral 400 · · · 00 - Não é base de cálculo                                                    |
|                        | Processos administrativos/judiciais Inss 0 INDEFINIDO                                                                 |
|                        |                                                                                                    |
|                        | Fgts     0     INDEFINIDO       Sindical     0     INDEFINIDO                                                         |

\*O segundo evento conferido se trata do salário família, ao analisar configurações das incidências na aba esocial verifiquei que não estava correta a informação para o IRRF

\*Deverá ser corrigido para código 79- outras isenções **rendimento não tributável ou isento.** 

\*Importante cadastrar uma nova vigência e informar o código.

\*Conferir os eventos/rubricas e conferir as incidências e data

# Conferência no departamento pessoal

| 🛑 Cadastro de             | eventos — 🗆 X                                                                                                    |
|---------------------------|----------------------------------------------------------------------------------------------------|
| Código                    | 2.001 ··· 1 A 🗉 🔍 🔍 🔊                                                                                                    |
| F3 - <u>I</u> ncluir      | Descrição<br>FGTS 1                                                                                                    |
| E4 - Excluir              | Descrição para impressão do Evento                                                                                                    |
| 🗹 F5 - <u>G</u> ravar     | Natureza da Rubrica eSocial                                                                                                    |
| 🗙 F6 - <u>C</u> ancelar   | 144       ···       9.908       FGTS - DEPOSITO         Dados       Configuração       HomologNet/TRCT       Eventos vinculados       Eventos relacionados       Eventos Substitutos       Mapeamento eSoci |
| 😮 F7 - Con <u>s</u> ultar | Data vigência 01/01/2000 15                                                                                                    |
| F8 - <u>R</u> elatório    | ▼ Vigência ∧ Principal Rais Observação eSocial                                                                                                    |
| F9 - <u>O</u> utros       | 01/01/1900         Indidencia           ▶ 01/01/2000         Inss         100 ··· 00 - Não é base de cálculo                                                                                                |
|                           | Irrf 209 ··· 09 - Outras verbas não consideradas como base de cálculo ou re                                                                                                    |
|                           | Contribuição Sindical Laporal 400 ···· 00 - Não é base de cálculo do FGTS                                                                                                    |
|                           | Processos administrativos/judiciais                                                                                                    |
|                           |                                                                                                    |
|                           | Fgts 0 ···· INDEFINIDO                                                                                                    |
|                           | Sindical 0 INDEFINIDO                                                                                                    |

\*Último evento: será o FGTS evento cadastrado corretamente.

\*Não será necessário ajuste.

#### Rendimento não tributável ou isento

| C      | Cadastro de                                                          | Fechamento                                                                       | de Eventos P                                                         | eriódicos                                            | eSocial                                                            |                                            |                                                                      |                                                                             | —                                                           |                                          | ×              |
|--------|----------------------------------------------------------------------|----------------------------------------------------------------------------------|----------------------------------------------------------------------|------------------------------------------------------|--------------------------------------------------------------------|--------------------------------------------|----------------------------------------------------------------------|-----------------------------------------------------------------------------|-------------------------------------------------------------|------------------------------------------|----------------|
| Er     | Empregador 17 TEK-SYSTEM ESOCIAL FECHAMENTO                          |                                                                                  |                                                                      |                                                      |                                                                    |                                            |                                                                      |                                                                             |                                                             |                                          |                |
| ◄      | Sequencial                                                           | Fim Período                                                                      | Resposá                                                              |                                                      | Nome/Razã                                                          | o Social                                   |                                                                      | Remunera                                                                    | Pagamen                                                     | . Aqui                                   | is. de Pr      |
| ▶      | 216                                                                  | 31/01/2024                                                                       | 47                                                                   | CONTADO                                              | R DA EMPRESA                                                       |                                            |                                                                      | Sim                                                                         | Sim                                                         |                                          | Não            |
| <      |                                                                      |                                                                                  |                                                                      |                                                      |                                                                    |                                            |                                                                      |                                                                             |                                                             |                                          | >              |
| In     | formações do Fe                                                      | echamento Va                                                                     | alidação do fe                                                       | chamento                                             | ]                                                                  |                                            |                                                                      |                                                                             |                                                             |                                          | ••••••         |
| C<br>[ | ata/Hora valida                                                      | ção/autorizaçã                                                                   | o Val                                                                | lidação auti                                         | orizada por                                                        |                                            |                                                                      |                                                                             |                                                             |                                          |                |
|        | Validar                                                              | Autorizar                                                                        | Car                                                                  | ncelar                                               |                                                                    |                                            |                                                                      |                                                                             |                                                             |                                          |                |
| E      | rros Avisos<br>nformação do IF<br>nformação do IF<br>nformação do IF | R do eSocial difi<br>R do eSocial difi<br>R do eSocial difi<br>R do eSocial difi | erente do sist<br>erente do sist<br>erente do sist<br>erente do sist | iema, PRIM<br>iema, PRIM<br>iema, FUNC<br>iema, FUNC | EIRO FUNCIONÁ<br>EIRO FUNCIONÁ<br>CIONÁRIO TESTE<br>CIONÁRIO TESTE | RIO   1<br>RIO   7<br>  74 - R<br>  79 - R | 1 - Rendimento<br>9 - Rendimento<br>Rendimento não<br>Rendimento não | s tributáveis - F<br>não tributável<br>tributável ou is<br>tributável ou is | Remuneraçã<br>ou isento - (<br>sento - Inde<br>sento - Outr | o mens<br>Dutras i<br>nização<br>as isen | al A           |
| Ŀ      | ۲<br>                                                                |                                                                                  |                                                                      |                                                      |                                                                    |                                            |                                                                      |                                                                             |                                                             |                                          | >              |
| •      | F3 - <u>I</u> ncluir                                                 | <b>F</b> 4 - <u>E</u> xd                                                         | uir 🖉 Fl                                                             | 5 - <u>G</u> ravar                                   | 🔀 F6 - <u>C</u> an                                                 | celar                                      |                                                                      |                                                                             |                                                             | F9 - (                                   | <u>O</u> utros |

Informação do ir do eSocial diferente do sistema. funcionário teste | 74 - rendimento não tributável ou isento - indenização e rescisão de contrato, inclusive a título de pdv e acidentes de trabalho | eSocial: 2.444,44 | sistema: 0,00.

"A mensagem informa que há divergência entre os totalizadores 74 e 79, ambos do grupo de remuneração não tributável ou isenta, se após a análise dos eventos ficar confirmado que o código do eSocial está correto a mensagem deve ser ignorada e o fechamento deverá ser autorizado pelo usuário."

### Ajuste incidência INSS

| Cadastro de Fechamento de Eventos                                                             | Periódicos eSocial                                                               |                                                                         |                             |                             | - [                                              |          | $\times$   |
|-----------------------------------------------------------------------------------------------|----------------------------------------------------------------------------------|-------------------------------------------------------------------------|-----------------------------|-----------------------------|--------------------------------------------------|----------|------------|
| Empregador 17 TEK-SYSTEM ESC                                                                  | DCIAL FECHAMENTO                                                                 |                                                                         | <b>F</b> 11                 | - Filtrar                   |                                                  |          | ] 🖸        |
| ▼ Sequencial Fim Período Resposá                                                              | Nome/Razão Social                                                                | Remu                                                                    | nera Pa                     | agamen                      | Aquis. de Prod. R                                | Comer    | r. Proc    |
| 216 31/01/2024 47                                                                             | CONTADOR DA EMPRESA                                                              | S                                                                       | im                          | Sim                         | Não                                              |          | Não        |
| <                                                                                             |                                                                                  |                                                                         |                             |                             |                                                  |          | >          |
| Informações do Fechamento Validação do fe                                                     | echamento                                                                        |                                                                         |                             |                             |                                                  |          | •••••      |
| Data/Hora validação/autorização Va                                                            | ı<br>lidação autorizada por                                                      |                                                                         |                             |                             |                                                  |          |            |
|                                                                                               |                                                                                  |                                                                         |                             |                             |                                                  |          |            |
| Validar Autorizar Ca                                                                          | ncelar                                                                           |                                                                         |                             |                             |                                                  |          |            |
| Erros Avisos                                                                                  |                                                                                  |                                                                         |                             |                             |                                                  |          |            |
| Contribuição Previdenciária do trabalhador c                                                  | alculada pelo eSocial diferente do siste                                         | ema. Evento S-1200                                                      | CP eSocia                   | al: 384,00                  | CP sistema: 419,00                               | Diferen  | <b>c</b> ~ |
| Total do FGTS calculado pelo eSocial diferent<br>FGTS do trabalhador calculado pelo eSocial d | te do sistema. FGTS eSocial: 1.312,21<br>liferente do sistema. FGTS eSocial: 12: | FGTS sistema: 1.31<br>1,09   FGTS sistema:                              | 128,51   Dife<br>128,51   D | erença: 7,4<br>Diferença: 7 | 2.<br>7,42   Registro 307 - N                    | IARIA    |            |
| Informação do IR do eSocial diferente do sis<br>Informação do IR do eSocial diferente do sis  | tema, PRIMEIRO FUNCIONÁRIO   11 -<br>tema, PRIMEIRO FUNCIONÁRIO   79 -           | <ul> <li>Rendimentos tributa</li> <li>Rendimento não tributa</li> </ul> | áveis - Ren<br>outável ou   | nuneração i<br>isento - Ou  | mensal   eSocial: 1.55<br>tras isenções   eSocia | 9,82   s | á:<br>T    |
| Informação do IR do eSocial diferente do sis                                                  | tema, FUNCIONÁRIO TESTE   74 - Rer                                               | ndimento não tributá                                                    | vel ou isen                 | to - Indeniz                | ação e rescisão de co                            | ontrato, | i          |
| inomação do ire do esocial une ente do sis                                                    | tella, FONCIONARIO TESTE   73 - Rei                                              | numento nao ulbuta                                                      | verounsen                   | ito - Ouu as                | isenções (esocial: o,                            | 00   515 | U          |
|                                                                                               |                                                                                  |                                                                         |                             |                             |                                                  |          |            |
|                                                                                               |                                                                                  |                                                                         |                             |                             |                                                  |          | ~          |
| <                                                                                             |                                                                                  |                                                                         |                             |                             |                                                  | 3        | >          |
| 🗜 E3 - Incluir 📃 E4 - Excluir 🛛 🖂                                                             | 5 - Gravar 🔀 E6 - Cancelar                                                       |                                                                         |                             |                             | E9 - Outros                                      |          |            |

Contribuição previdenciária do trabalhador calculada pelo eSocial diferente do sistema. Evento s-1200 | cp eSocial: 384,00 | cp sistema: 419,00 | diferença: 35,00 | registro 304 – mark

\*Após identificar o aviso, acessar o s-1200 do funcionário e conferir todas as rubricas.

### Evento S-1200

| Controle do e             | evento S1200 - Rem                                                    | nuneração de trab             | alhador vincula | ido ao Regime Ge    | eral de Previd. Social |                           | – 🗆 🗙                    |  |  |  |  |  |
|---------------------------|-----------------------------------------------------------------------|-------------------------------|-----------------|---------------------|------------------------|---------------------------|--------------------------|--|--|--|--|--|
| Código 4                  | 4.993 •••                                                             |                               | Proce           | ssado com suce      | 550                    | <b>1</b> A                |                          |  |  |  |  |  |
| + F3 - <u>I</u> nduir     | Controle<br>Empregador                                                | 17 TEK-SYSTE                  | M ESOCIAL FECH  | AMENTO              |                        | Processamento             | 962                      |  |  |  |  |  |
| F4 - <u>E</u> xcluir      | Operação Inde                                                         | Operação Indusão 🗸 Vigência 🖊 |                 |                     |                        |                           |                          |  |  |  |  |  |
| 🗹 F5 - <u>G</u> ravar     | Identificação R                                                       | emuneração em out             | tras empresas   | Processos judiciais | do trabalhador Demo    | onstrativos Totalização   | (                        |  |  |  |  |  |
| 🗶 F6 - <u>C</u> ancelar   | Den                                                                   | nonstrativo                   | Categ           | RRA Tipo de pro     | oce Número do p        | rocesso Descrição dos Ren | dimentos Recebidos Acumı |  |  |  |  |  |
| 🕐 F7 - Con <u>s</u> ultar | 202401-01-1-3                                                         | 04                            | 101             |                     |                        |                           |                          |  |  |  |  |  |
| F9 - <u>O</u> utros       | <                                                                     |                               |                 |                     |                        |                           | >                        |  |  |  |  |  |
|                           | Remuneração do período de apuração Remuneração de períodos anteriores |                               |                 |                     |                        |                           |                          |  |  |  |  |  |
|                           | ▼ Tipo de inscri.                                                     | Inscrição                     | 1               | Lotação             | Qtd. dias a            | Matrícula                 | Simp Grau de             |  |  |  |  |  |
|                           | 1                                                                     | 8668209300010                 | )5 E23          | -                   |                        | 23-2                      |                          |  |  |  |  |  |
|                           | <                                                                     |                               |                 |                     |                        |                           | >                        |  |  |  |  |  |
|                           | Itens do recibo                                                       |                               |                 |                     |                        |                           |                          |  |  |  |  |  |
|                           | ▼ Rubrica                                                             | Quantidade                    | Valor unitário  | Valor total         | C                      | )escrição do evento       | Naturezi 🔺               |  |  |  |  |  |
|                           | 1                                                                     | 31,00                         | 0,00            | 4.000,00            | SALARIO                |                           | Vencimen                 |  |  |  |  |  |
|                           | <u>▶ 3</u>                                                            | 0,00                          | 0,00            | 250,00              | COMISSAO               |                           | Vencimen                 |  |  |  |  |  |
|                           | 50                                                                    | 1,00                          | 0,00            | 37,04               | REPOUSO SEMANAL R      | EMUNERADO                 | Vencimen                 |  |  |  |  |  |
|                           | 1.012                                                                 | 0,00                          | 0,00            | 419,00              | INSS                   |                           | Descont                  |  |  |  |  |  |
|                           | 1.014                                                                 | 15,00                         | 0,00            | 181,38              | IRRF                   |                           | Descont                  |  |  |  |  |  |
|                           | 2.001                                                                 | 8,00                          | 0,00            | 542,90              | 1013                   |                           | Auxiliar                 |  |  |  |  |  |
|                           |                                                                       |                               |                 |                     |                        |                           | ¥                        |  |  |  |  |  |
|                           |                                                                       |                               |                 |                     |                        |                           |                          |  |  |  |  |  |
|                           | Dados Evento                                                          |                               |                 |                     |                        |                           |                          |  |  |  |  |  |

\*Ao acessar o S-1200 do funcionário , importante conferir rubrica a rubrica e a configuração da incidência.

\*Conferi a incidência do INSS pois se trata de um aviso de contribuição previdenciária, e com isso entendemos que há algo incorreto quanto as bases do INSS.

#### Conferência cadastro do evento

| 🛑 Cadastro de e           | eventos                                                                                                    | – 🗆 🗙              |
|---------------------------|----------------------------------------------------------------------------------------------------|--------------------|
| Código                    | 1                                                                                                    | « < > »            |
| 🛨 F3 - <u>I</u> nduir     | Descrição<br>ISALARIO                                                                                                    | 1                  |
| F4 - <u>E</u> xcluir      | Descrição para impressão do Evento                                                                                                    |                    |
| 🗹 F5 - <u>G</u> ravar     | Natureza da Rubrica eSocial                                                                                                    |                    |
| 🗙 F6 - <u>C</u> ancelar   | 1.000 SALÁRIO, VENCIMENTO, SOLDO OU SUBSÍDIO  Dados Configuração HomologNet/TRCT Eventos vinculados Eventos relacionados Eventos Substitutos                                                                                                    | Mapeamento eSoci   |
| 🕐 F7 - Con <u>s</u> ultar | Data vigência 13/12/2017 1                                                                                                    |                    |
| F8 - <u>R</u> elatório    | ▼ Vigência ∧ Principal Rais Fórmula de cálculo Observação eSocial                                                                                                    |                    |
| F9 - <u>O</u> utros       | 01/01/1900 Valor mínimo 0,00 Walor máximo 0,00 Valor máximo 0,00 Walor máximo 0,00 Walor wáximo 0,00 Walor wáximo 0,00 W |                    |
|                           | 06/11/2014 Resultado 0 - VLR. REFERENCIA X FORMULA                                                                                                    | Considera na Média |
|                           | Incidência Base Cálculo                                                                                                    | % Base             |
|                           | Inss 1 - Incide Inss s/ Salário 💌 0 - Empregador/Segurado                                                                                                    | • 0                |
|                           | Fgts 1 - Incide Fgts s/ Salário 💌                                                                                                    |                    |
|                           | Irrf 1 - Incide Irrf s/ Salário                                                                                                    |                    |
|                           | Salário família 1 - Incide salário família 🗨                                                                                                    | <u>-</u>           |
|                           |                                                                                                    |                    |
|                           | v                                                                                                    |                    |

| Principal Rais Fórr     | nula de                                   | cálculo Observação eSocial                 |  |  |  |  |  |  |  |
|-------------------------|-------------------------------------------|--------------------------------------------|--|--|--|--|--|--|--|
| Incidência              |                                           |                                            |  |  |  |  |  |  |  |
|                         | Inss 111 - Salário de Contribuição Mensal |                                            |  |  |  |  |  |  |  |
|                         | Irrf                                      | 211 - Base de cálculo - Remuneração Mensal |  |  |  |  |  |  |  |
|                         | Fgts                                      | 311 - Base de Cálculo do FGTS mensal       |  |  |  |  |  |  |  |
| Contribuição Sindical L | boral                                     | 400 · · · · O0 - Não é base de cálculo     |  |  |  |  |  |  |  |
| Processos administrat   | ivos/jud                                  | iciais                                     |  |  |  |  |  |  |  |

Ao acessar o evento, confira as incidências da aba principal e esocial e a vigência.

Importante reforçar que deverá ser averiguado a configuração de todos os eventos que apresentou no envio do S-1200

Após encontrar a divergência, efetuar o ajuste criando uma nova vigência e enviando para todos os empregadores no modulo eSocial

#### Ajuste incidência FGTS

| 📃 Cadastro de                                                                                                    | Fechamento                                                                                                    | de Eventos P                                                                                                    | eriódicos eSocial                                                                                                    |                                                                                                    | - (                                                                                                    | ⊐ ×                                                                      |  |  |  |
|----------------------------------------------------------------------------------------------------|----------------------------------------------------------------------------------------------------|----------------------------------------------------------------------------------------------------|----------------------------------------------------------------------------------------------------|----------------------------------------------------------------------------------------------------|----------------------------------------------------------------------------------------------------|--------------------------------------------------------------------------|--|--|--|
| Empregador                                                                                                    | impregador 17 ··· TEK-SYSTEM ESOCIAL FECHAMENTO                                                                                        |                                                                                                    |                                                                                                    |                                                                                                    |                                                                                                    |                                                                          |  |  |  |
| <ul> <li>Sequencial</li> </ul>                                                                                                    | Fim Período                                                                                                    | Resposá                                                                                                    | Nome/Razão Social                                                                                                    | Remunera                                                                                                    | Pagamen                                                                                                    | Aquis. de Pr                                                             |  |  |  |
| 216                                                                                                    | 31/01/2024                                                                                                    | 47                                                                                                    | CONTADOR DA EMPRESA                                                                                                    | Sim                                                                                                    | Sim                                                                                                    | Não                                                                      |  |  |  |
| <                                                                                                    |                                                                                                    |                                                                                                    |                                                                                                    |                                                                                                    |                                                                                                    | >                                                                        |  |  |  |
| Informações do F                                                                                                    | echamento Va                                                                                                    | alidação do fe                                                                                                    | chamento                                                                                                    |                                                                                                    |                                                                                                    |                                                                          |  |  |  |
| Data/Hora valida                                                                                                    | ação/autorizaçã                                                                                                    | io Val                                                                                                    | idação autorizada por                                                                                                    |                                                                                                    |                                                                                                    |                                                                          |  |  |  |
| Validar                                                                                                    | Autoriza                                                                                                    | r Car                                                                                                    | ncelar                                                                                                    |                                                                                                    |                                                                                                    |                                                                          |  |  |  |
| Erros Avisos                                                                                                    |                                                                                                    |                                                                                                    |                                                                                                    |                                                                                                    |                                                                                                    |                                                                          |  |  |  |
| Contribuição Pre<br>Total do FGTS ca<br>FGTS do trabalh<br>Informação do II<br>Informação do II<br>Informação do II<br>Informação do II | videnciária do t<br>alculado pelo es<br>ador calculado<br>R do eSocial dif<br>R do eSocial dif<br>R do eSocial dif<br>R do eSocial dif | trabalhador ca<br>ocial diferente<br>pelo eSocial di<br>erente do sist<br>erente do sist<br>erente do sist<br>erente do sist | alculada pelo eSocial diferente do sistema. Evento<br>e do sistema. FGTS eSocial: 1.312,21   FGTS siste<br>ferente do sistema. FGTS eSocial: 121,09   FGTS<br>ema. PRIMEIRO FUNCIONÁRIO   11 - Rendiment<br>ema. PRIMEIRO FUNCIONÁRIO   79 - Rendiment<br>ema. FUNCIONÁRIO TESTE   74 - Rendimento nã<br>ema. FUNCIONÁRIO TESTE   79 - Rendimento nã | S-1200   CP eSe<br>ma: 1.319,63  <br>sistema: 128,51<br>os tributáveis - F<br>o não tributável ou<br>o tributável ou is<br>o tributável ou is | ocial: 384,00<br>Diferença: 7,<br>Diferença:<br>Remuneração<br>ou isento - 0<br>sento - Inden<br>sento - Outra | CP sist<br>42.<br>7,42 R<br>mensal<br>utras ise<br>ização e<br>s isençõe |  |  |  |
| <                                                                                                    |                                                                                                    |                                                                                                    |                                                                                                    |                                                                                                    |                                                                                                    | >                                                                        |  |  |  |
| 🛨 F3 - <u>I</u> nduir                                                                                                    | <b>F4</b> - <u>E</u> xd                                                                                                    | luir 🖉 Fi                                                                                                    | 5 - <u>G</u> ravar 🔀 F5 - <u>C</u> ancelar                                                                                                    |                                                                                                    |                                                                                                    | F9 - <u>O</u> utros                                                      |  |  |  |

Total do FGTS calculado pelo esocial diferente do sistema. FGTS eSocial: 1.312,21 | FGTS sistema: 1.319,63 | diferença: 7,42.

Fgts do trabalhador calculado pelo esocial diferente do sistema. FGTS eSocial: 121,09 | FGTS sistema: 128,51 | diferença: 7,42 | registro 307 – MARIA

\*Após identificar o aviso, acessar o S-1200 do funcionário e conferir todas as rubricas.

#### Conferência cadastro do evento

| Controle do e             | ento S1200 - Remuneração de tra    | balhador vinculad  | o ao Regime Ge    | ral de Previd. Social    |                         | – 🗆 X                  |
|---------------------------|------------------------------------|--------------------|-------------------|--------------------------|-------------------------|------------------------|
| Código 4                  | 996                                | Process            | ado com suce      | 550                      |                         |                        |
| 🛨 F3 - Induir             | Controle<br>Empregador 17 TEK-SYST | EM ESOCIAL FECHA   | MENTO             |                          | Processamento           | 962                    |
| F4 - Excluir              | Operação Indusão 💌                 |                    |                   |                          |                         |                        |
| F5 - <u>G</u> ravar       | Identificação Remuneração em o     | utras empresas Pro | ocessos judiciais | do trabalhador Demonstra | ativos Totalização      |                        |
| 🗶 F6 - <u>C</u> ancelar   | <ul> <li>Demonstrativo</li> </ul>  | Categ Ri           | RA Tipo de pro    | ce Número do proces      | so Descrição dos Rendim | nentos Recebidos Acumu |
| ? F7 - Con <u>s</u> ultar | 202401-01-1-307                    | 101                |                   |                          |                         |                        |
| F9 - Outros               | <                                  |                    |                   |                          |                         | >                      |
| _                         | Remuneração do período de apur     |                    | o de períodos ant | eriores                  |                         |                        |
|                           | ▼ Tipo de inscri Inscrição         |                    | Lotação           | Otd dias a               | Matrícula               | Simp Graude            |
|                           | ► 1 86682093000                    | 105 E23            | Lotação           | 23-                      | 5                       | Simp Grad at           |
|                           | <                                  |                    |                   |                          | -                       | >                      |
|                           | Itens do recibo                    |                    |                   |                          |                         |                        |
|                           | ▼ Rubrica Ouantidade               | Valor unitário     | Valor total       | Descri                   | cão do evento           | Naturezi \land         |
|                           | 1 31,00                            | 0,00               | 1.500,00          | SALARIO                  |                         | Vencimen               |
|                           | ▶ 10 8,00                          | 0,00               | 92,73             | HORAS EXTRAS 70%         |                         | Vencimen               |
|                           | 50 1,00                            | 0,00               | 13,74             | REPOUSO SEMANAL REMU     | NERADO                  | Vencimen               |
|                           | 1.012 0,00                         | 0,00               | 123,40            | INSS                     |                         | Descont                |
|                           | 2.001 8,00                         | 0,00               | 128,51            | FGTS                     |                         | Auxiliar               |
|                           |                                    |                    |                   |                          |                         |                        |
|                           |                                    |                    |                   |                          |                         | ~                      |
|                           | <                                  |                    |                   |                          |                         | >                      |
|                           | Dados Evento                       |                    |                   |                          |                         |                        |

\*Ao acessar o S-1200 do funcionário , importante conferir rubrica a rubrica e a configuração da incidência.

\*Conferi a incidência do FGTS pois se trata de um aviso de contribuição previdenciária, e com isso entendemos que há algo incorreto quanto as bases do FGTS.

#### Envio do s-1010

| Processame          | nto eSocia                          | 1                                                                        |                                                |                                 |                             |                     |              |                                          | - 🗆            | ×        |               |          |     |
|---------------------|-------------------------------------|--------------------------------------------------------------------------|------------------------------------------------|---------------------------------|-----------------------------|---------------------|--------------|------------------------------------------|----------------|----------|---------------|----------|-----|
| Código              | 963 •••                             | AMBIENTE                                                                 | DE TESTI                                       | 2                               |                             |                     | 1 A E        |                                          | <b>« (</b>     | > >>     |               |          |     |
| F3 - Induir         | Tipo de p<br>1<br>Data hor<br>21/02 | CADASTRO E A<br>CADASTRO E A<br>a processamento<br>2024 17:09:22         | TUALIZAÇÃO D<br>Sequência<br>4                 | E TABELAS                       |                             |                     | D            | oata base<br>31/01/2023<br>oata hora feo | 15<br>chamento |          |               |          |     |
| F5 - Gravar         | Evento                              | Controle do e                                                            | vento S1010 -                                  | Tabela de Rubi                  | ricas                       |                     | ,            |                                          |                |          | -             |          | ×   |
| 2 E7 - Consultar    | <br>                                | Código 2199                                                              |                                                |                                 |                             |                     |              |                                          |                |          | 3 🔳           | <b>«</b> | > > |
| F9 - <u>O</u> utros | ▼ <u>~</u><br>▶                     | F3 - Induir                                                              | Controle<br>Empregador<br>Operação             | 17 TEI<br>Alteração             | K-SYSTEM ESO                | CIAL FECHAME        | ENTO         |                                          | Antecessor     | Proc     | essamer<br>82 | ito      | 963 |
|                     |                                     | <ul> <li>✓ F5 - <u>G</u>ravar</li> <li>✓ F6 - <u>G</u>ancelar</li> </ul> | Informações<br>Código                          | da rubrica No<br>Descrição      | ova Validade                |                     |              |                                          |                |          | Tabela        | Natureza | 3   |
|                     |                                     | F7 - Consultar F9 - Outros                                               | Tipo                                           | COMISSAO<br>Observação          |                             |                     |              |                                          |                |          | 1             | 1.20     | 17  |
|                     |                                     |                                                                          | Incidência<br>INSS<br>11<br>IRRF<br>11<br>FGTS | Processos<br>Inss II<br>Tipo do | s<br>rrf Fgts<br>processo N | )<br>lúmero do proc | esso Extensi | ăo da decisã                             | o Código da su | uspensão |               |          |     |
|                     |                                     | Desautorizar                                                             | Dados Even                                     | to                              |                             |                     |              |                                          |                |          |               |          |     |

\*Após conferir todas as rubricas, alinhar as incidências no cadastro do evento, será necessário enviar S-1010 com as datas corretas

\*Enviado a rubrica já ajustada , reprocessar o evento de folha correspondente, neste exemplo será o S-1200

## Como ajustar informação do IR

| C        | Cadastro de                                                                                                    | Fechamento o             | de Eventos P  | eriódicos eSocial                          |  |          |         |                     | . [   |          | ×        |
|----------|----------------------------------------------------------------------------------------------------|--------------------------|---------------|--------------------------------------------|--|----------|---------|---------------------|-------|----------|----------|
| Er       | mpregador                                                                                                    | 17 TEK-                  | SYSTEM ESO    | CIAL FECHAMENTO                            |  | F        |         |                     |       |          |          |
| ◄        | Sequencial                                                                                                    | Fim Período              | Resposá       | Nome/Razão Social                          |  | Remunera | Pagamen | Aquis. de Prod.     | R   C | omer. Pr | rodu     |
| ▶        | 216                                                                                                    | 31/01/2024               | 47            | CONTADOR DA EMPRESA                        |  | Sim      | Sim     | Não                 |       | Não      | <u> </u> |
| <        |                                                                                                    |                          |               |                                            |  |          |         |                     |       |          | >        |
| تر<br>In | formações do Fe                                                                                                    | echamento Va             | lidação do fe | chamento                                   |  |          |         |                     |       |          | ····· 🕶  |
| [        | Data/Hora valida                                                                                                    | ção/autorização          | o Val         | i<br>idação autorizada por                 |  |          |         |                     |       |          |          |
| E        | Validar<br>irros Avisos                                                                                                    | Autorizar                | Car           | ncelar                                     |  |          |         |                     |       |          | 1        |
|          | Contribuição Previdenciária do trabalhador calculada pelo eSocial diferente do sistema. Evento S-1200   CP eSocial: 384,00   CP sistema: 419,00   Diferença:<br>Total do FGTS calculado pelo eSocial diferente do sistema. FGTS eSocial: 1.312,21   FGTS sistema: 1.319,63   Diferença: 7,42.<br>FGTS do trabalhador calculado pelo eSocial diferente do sistema. FGTS eSocial: 121,09   FGTS sistema: 128,51   Diferença: 7,42   Registro 307 - MARIA<br>Informação do IR do eSocial diferente do sistema. PRIMEIRO FUNCIONÁRIO   11 - Rendimentos tributáveis - Remuneração mensal   eSocial: 1.559,82   sister<br>Informação do IR do eSocial diferente do sistema. PRIMEIRO FUNCIONÁRIO   79 - Rendimento não tributável ou isento - Outras isenções   eSocial: 0,00   sist<br>Informação do IR do eSocial diferente do sistema. FUNCIONÁRIO TESTE   74 - Rendimento não tributável ou isento - Outras isenções   eSocial: 0,00   sist<br>Informação do IR do eSocial diferente do sistema. FUNCIONÁRIO TESTE   79 - Rendimento não tributável ou isento - Outras isenções   eSocial: 0,00   sistemaz<br>Informação do IR do eSocial diferente do sistema. FUNCIONÁRIO TESTE   79 - Rendimento não tributável ou isento - Outras isenções   eSocial: 0,00   sistemaz<br>Informação do IR do eSocial diferente do sistema. FUNCIONÁRIO TESTE   79 - Rendimento não tributável ou isento - Outras isenções   eSocial: 0,00   sistemaz<br>Informação do IR do eSocial diferente do sistema. EUNCIONÁRIO TESTE   79 - Rendimento não tributável ou isento - Outras isenções   eSocial: 0,00   sistemaz<br>Informação do IR do eSocial diferente do sistema. LEO   79 - Rendimento não tributável ou isento - Outras isenções   eSocial: 0,00   sistemaz<br>Informação do IR do eSocial diferente do sistema. LEO   79 - Rendimento não tributável ou isento - Outras isenções   eSocial: 0,00   sistemaz<br>Informação do IR do eSocial diferente do sistema. LEO   79 - Rendimento não tributável ou isento - Outras isenções   eSocial: 0,00   sistemaz |                          |               |                                            |  |          |         |                     |       |          |          |
|          | ¢                                                                                                    |                          |               |                                            |  |          |         |                     |       | >        | ~        |
| C        | F3 - <u>I</u> nduir                                                                                                    | <b>F4 - <u>E</u>xclu</b> | uir 🖉 Fl      | 5 - <u>G</u> ravar 🔀 F6 - <u>C</u> ancelar |  |          |         | F9 - <u>O</u> utros |       |          |          |

Se trata de um aviso, onde houve um evento e nesta configuração informaram o código:

09-Outras verbas não consideradas como base de cálculo ou rendimento.

#### Mensagem de aviso incidência

| Cadastro de eventos                                                                                                    | —  |                      | ×    |
|----------------------------------------------------------------------------------------------------|----|----------------------|------|
| Código 5.050 ···                                                                                                    |    | <ul> <li></li> </ul> | > >> |
| Image: Test of the sector of the sector o |    |                      | 1    |
| F4 - Excluir Descrição para impressão do Evento                                                                                                    |    |                      | _    |
| F5 - Gravar Natureza da Rubrica eSocial                                                                                                    |    |                      |      |
| Key F6 - Cancelar       63 ····       1.810       TRANSPORTE         Eventos vinculados       Eventos relacionados       Eventos Substitutos       Mapeamento eSocial       Observações / Outro                                                                                                    | os |                      | ••   |
| Processultar       Recibos inclusão/exclusão         F8 - Relatório       Recibos inclusão         Recibos inclusão          Recibos inclusão                                                                                                    |    |                      |      |
| F9 - Qutros     Inatividade       Data     / /       Isi     Gerar erro no cálculo do recibo                                                                                                    |    |                      |      |
| Mensagem                                                                                                    |    |                      |      |
| Observações                                                                                                    |    |                      |      |
|                                                                                                    |    |                      |      |
|                                                                                                    |    |                      | ~    |
| <                                                                                                    |    |                      | >    |

Quando é configurado com o código **09-Outras verbas não consideradas como base de cálculo ou rendimento.** 

Para que a mensagem de aviso não apareça necessário aplicar esta tag [EXC\_4\_7\_DIRF] dentro do cadastro do evento criado.

### Exemplo de erro na validação

| Cadastro de Fechamento de Eventos Periódicos eSocial                                                                                              |                                                                                                    |                                                              |                                    |                               | - 0                     | ×     |
|----------------------------------------------------------------------------------------------------|----------------------------------------------------------------------------------------------------|--------------------------------------------------------------|------------------------------------|-------------------------------|-------------------------|-------|
| Empregador 17 TEK-SYSTEM ESOCIAL FECHAMENTO                                                                                                    |                                                                                                    |                                                              | F                                  | 11 - Filtrar                  |                         | I A E |
| <ul> <li>Sequencial Fim Período Res</li> </ul>                                                                                                    | oosá Nome/P                                                                                             | . Nome/Razão Social Re                                       |                                    | Pagamen                       | Aquis. de Pro           | od. R |
| 216 31/01/2024                                                                                                    | 47 CONTADOR DA EMPRESA                                                                                  |                                                              |                                    | Sim                           | Não                     |       |
| <                                                                                                    |                                                                                                    |                                                              |                                    |                               |                         | 3     |
| Informações do Fechamento Validaçã                                                                                                    | ăo do fechamento 🛛                                                                                      |                                                              |                                    |                               |                         |       |
| Data/Hora validação/autorização<br>Validar Autorizar<br>Erros Avisos<br>Demonstrativo eSocial sem o recibo d<br>Recibo de pagamento não encontrad | Validação autorizada por<br>Cancelar<br>a folha de pagamento. Evento:<br>o no eSocial. Estabelecimento: | : S-1200   Demonstrativo eS<br>23   Registro: 306   Recibo t | ocial: 202401-<br>tipo: 01   Recib | 01-1-306   Re<br>o código: 11 | egistro 306 - LE<br>900 | EO ^  |
| <                                                                                                    | ✓ F5 - Gravar X F6 -                                                                                    | Cancelar                                                     |                                    | _                             | F9 - <u>O</u> utros     | > ×   |

Demonstrativo eSocial sem o recibo da folha de pagamento. Evento: S-1200 | Demonstrativo eSocial: 202401-01-1-306 | Registro 306 – LEO

Recibo de pagamento não encontrado no eSocial. Estabelecimento: 23 | Registro: 306 | Recibo tipo: 01 | Recibo código: 11900

\*O erro se trata por mexer no recibo no módulo dp depois de já efetuado transmissão.

#### **OBRIGADA!**